# Contour diabetes solutions

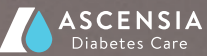

### Une question ou un problème?

#### Pour de plus amples informations: www.contournextone.ch

Nous serons heureux de vous aider.

### Téléphone: 061 544 79 90 E-mail: info@ascensia.ch

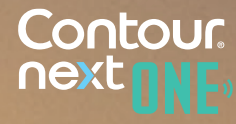

### Questions fréquentes

Q: Dois-je commencer par paramétrer le lecteur de

R: Si vous utilisez le lecteur

**Q:** Comment mettre en marche

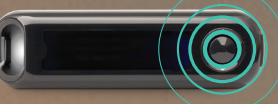

R: L'utilisation du cloud est d'exploiter tout le potentiel de votre lecteur CONTOUR®NEXT plusieurs lecteurs CONTOUR<sup>®</sup>NEXT

- **Q:** Comment le lecteur de glycémie
- une liaison par Bluetooth®

# **R:** Si votre lecteur CONTOUR<sup>®</sup>NEXT

- (symbole Bluetooth® affiché sur le lecteur et sur le
- votre lecteur de alvcémie

pas, essayez de déjumeler le lecteur

CONTOUR<sup>®</sup>NEXT ONE doit être

lecteur CONTOUR<sup>®</sup>NEXT ONE (voir question suivante).

pas, essavez de déiumeler votre lecteur Contour®NEXT ONE CONTOUR<sup>®</sup>NEXT ONE est déjumelé

- **Q:** Comment puis-je établir une CONTOUR<sup>®</sup>NEXT ONE et mon
- **R:** Dans l'app CONTOUR<sup>®</sup> diabetes,
- O: Ou'est-ce que la fonction

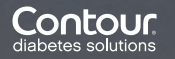

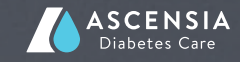

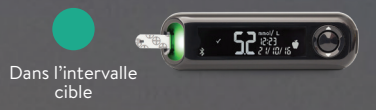

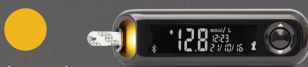

Au-dessus de l'intervalle cible

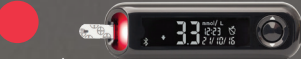

En-dessous de l'intervalle cible

- **R:** | a fonction smart| IGHT du lecteur CONTOUR®NEXT ONF immédiatement si votre taux est
- O: Puis-ie modifier dans l'app les limites fixées sur le lecteur CONTOUR<sup>®</sup>NEXT ONE?
- **R:** Oui, vous pouvez modifier les votre lecteur CONTOUR®NEXT adapte dès lors la lumière

colorée aux nouvelles limites que vous avez définies

- **Q:** Comment puis-je régler une de mesurer régulièrement ma
- **R:** Vous pouvez régler des alertes précise ou pour vous rappeler de votre taux de glycémie dépasse ou descend au-dessous d'un droite) et suivez les instructions
- **Q:** Mes données sont-elles en
- R: L'app CONTOUR<sup>®</sup> Diabetes certificats qui garantissent une

### Guide d'installation de l'App CONTOUR<sup>®</sup> Diabetes

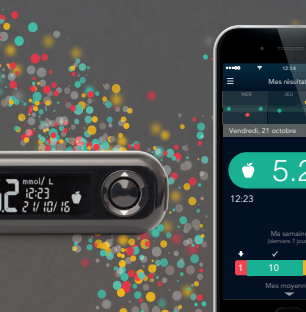

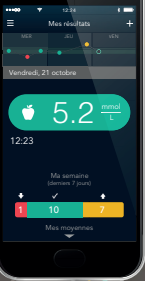

## Contour nextnnr

### Guide d'installation de l'app CONTOUR<sup>®</sup> Diabetes

Le lecteur de glycémie CONTOUR®NEXT ONE est l'un des plus précis et plus simples à utiliser. Avec l'app CONTOUR® Diabetes, il vous donne accès à de nombreuses fonctions supplémentaires:

- Transférez les relevés de glycémie sans efforts (synchronisation automatique avec votre smartphone).
   Plus besoin d'écrire dans un journal de bord!
- Complétez vos résultats de mesure, sur le smartphone, par des informations relatives à vos activités sportives, aux hydrates de carbone consommés ou aux médicaments pris, etc.
   Ajoutez tout simplement une photo de votre repas au résultat, par exemple.
- Utilisez l'app pour vous faire rappeler de mesurer votre glycémie ou de prendre vos médicaments.
   Facilitez-vous la tâche dans la gestion de votre glycémie.
- Profitez de nombreuses autres options.
  Essayez; l'app est gratuite!

√oici la marche à suivre:

### Installation de l'app sur votre smartphone

 Téléchargez l'app CONTOUR<sup>®</sup> Diabetes sur votre smartphone.
 iOS (iPhone ou iPad): À partir de la version iOS 8.0.
 Ouvera l'App Storo

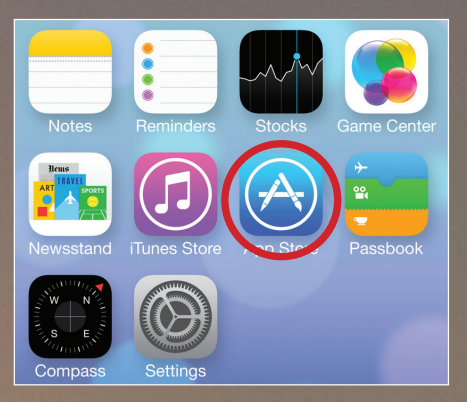

Гареz «app CONTOUR® Diabetes» comme critère de recherche. √ous voyez alors apparaître l'app de votre choix.

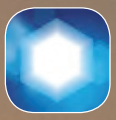

(symbole de l'App CONTOUR® Diabetes)

Appuyez sur «INSTALLER» pour lancer le téléchargement et 'installation de l'app. Android (Samsung, HTC, Sony, LG, etc.): À partir de Android 5.0. Ouvrez le Google Play Store.

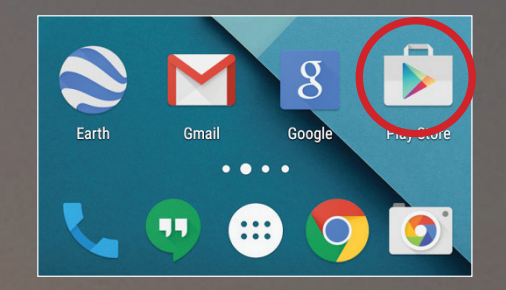

Tapez «app CONTOUR<sup>®</sup> Diabetes» comme critère de recherche. Vous voyez alors apparaître l'app de votre choix.

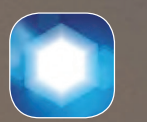

symbole de l'App CONTOUR® Diabetes)

Appuyez sur «INSTALLER»

 Après l'installation de l'app CONTOUR<sup>®</sup> Diabetes sur votre smartphone (iOS ou Android), l'icône correspondante est affichée sur votre écran d'accueil.

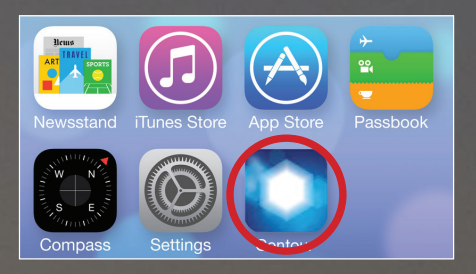

- **3.** Ouvrez l'app, puis réglez le pays et la langue. Validez avec «OK
- Maintenant, les Conditions générales de Vente (CGV) s'affichent. Le bouton d'acceptation des CGV se trouve à la fin du texte.

- 5. Vous parvenez ensuite à l'écran de démarrage de l'app, où vous disposez de trois options:
- Premiers pas: pour configurer votre compte et votre lecteur de glycémie;
- b. Présentation introductive: pour lancer une présentation sommaire des fonctions et de l'utilisation de l'app;
- c. Me connecter: pour vous connecter si vous avez déjà créé un compte pour l'app CONTOUR® Diabetes.
- 6. Pour configurer l'appareil et l'app, sélectionnez «Premiers pas» et suivez les instructions affichées. L'app vous demandera de mettre votre lecteur CONTOUR®NEXT ONE en service et établira automatiquement la liaison entre celui-ci et le smartphone.